# MiVoice Border Gateway (MBG)

INSTALLATION INSTRUCTIONS

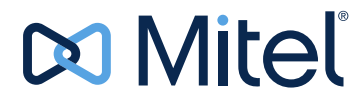

#### NOTICE

The information contained in this document is believed to be accurate in all respects but is not warranted by Mitel Networks<sup>™</sup> Corporation (MITEL®). Mitel makes no warranty of any kind with regards to this material, including, but not limited to, the implied warranties of merchantability and fitness for a particular purpose. The information is subject to change without notice and should not be construed in any way as a commitment by Mitel or any of its affiliates or subsidiaries. Mitel and its affiliates and subsidiaries assume no responsibility for any errors or omissions in this document. Revisions of this document or new editions of it may be issued to incorporate such changes.

No part of this document can be reproduced or transmitted in any form or by any means - electronic or mechanical - for any purpose without written permission from Mitel Networks Corporation.

#### TRADEMARKS

The trademarks, service marks, logos and graphics (collectively "Trademarks") appearing on Mitel's Internet sites or in its publications are registered and unregistered trademarks of Mitel Networks Corporation (MNC) or its subsidiaries (collectively "Mitel") or others. Use of the Trademarks is prohibited without the express consent from Mitel. Please contact our legal department at <a href="mailto:legal@mitel.com">legal@mitel.com</a> for additional information. For a list of the worldwide Mitel Networks Corporation registered trademarks, please refer to the website: <a href="http://www.mitel.com/trademarks">http://www.mitel.com/trademarks</a>.

© Copyright 2017, Mitel Networks Corporation All rights reserved

#### 1

2

## **GENERAL**

This document describes how to configure a single standalone MiVoice Border Gateway (MBG) Release 9.2 server to support Mitel 6900/6800 SIP Terminals as Teleworker devices for MX-ONE.

This document complements MX-ONE document "Mitel 6700i and 6800i SIP Terminals for MX-ONE" and provides instructions how to setup MBG as an Ingate replacement. The principle used here is to configure MBG to have secure communication on the outside towards the home worker terminals and unsecured communication on the inside towards MX-ONE. The proposed solution has the same limitations as the existing Ingate deployment.

Instructions in this document are specific to the above configuration and must NOT be used in any other deployments. For example, MiCollab 7.1 with MBG and MiCollab clients with MX-ONE.

## **APPLICATION REQUIREMENTS**

You must meet the minimum software level requirements for each application listed below so that the applications function correctly with this Release.

| Application                   | Recommended Software Level | Comments                                                                                                    |
|-------------------------------|----------------------------|----------------------------------------------------------------------------------------------------|
| Mitel Standard<br>Linux (MSL) | 10.4.13.0                  | Release 10.4 64 bits is<br>required.<br>Refer to the Hardware<br>Compatibility List for<br>MSL found on<br>Mitel-On-Line.                 |
| MX-ONE                        | 6.3                        | MX-ONE version 6.0<br>SP2 HF3 was tested in<br>the Kanata lab, so this<br>version, or later, could<br>be used, but 6.3 is<br>recommended. |
| 6900                          | 5.0.0                      | Release 5.0 SIP<br>extensions                                                                                                    |
| 68xxi                         | 4.2.0.181                  | Release 4.2<br>Release 4.2 SP1<br>recommended.                                                                                            |
| MBG                           | 4.2.0.181                  | Release 9.2 PR2 and up recommended.                                                                                                    |

## 3 INSTALLATION NOTES

The principle used here is to configure MBG to have secure communication on the outside towards the home worker terminals and unsecure communication on the inside towards MX-ONE.

#### 3.1 LICENSING

The only licensing required is a MiVoice Border Gateway base kit (physical or virtual) and Teleworker licenses (1 per 68xxi device + a few floater licenses).

# 3.2 INSTALLING RELEASE 9.2 ON A STANDALONE PHYSICAL SERVER

- 1. Install the latest Microsoft SQL (MSL) 10.4 64 bits release software version.
- 2. Install Release 9.2 via MSL's server-manager Blades panel after syncing with the Mitel Application Management Center (AMC); or,
- 3. Obtain a copy of the latest MiVoice Border Gateway Rel 9.2 software and burn it onto a CD. After inserting the CD in the CD-ROM/DVD-ROM drive, upgrade via MSL's server-manager Blades panel.

Note: Your CD burning software must be capable of burning ISO images.

#### 3.3 INSTALLING RELEASE 9.2 IN A VMWARE ENVIRONMENT

Virtual deployment should deploy the latest released MBG 9.2 ova and then upgrade to the latest available blade of that stream.

#### 3.4 FIREWALL CONFIGURATION

If MBG is deployed in a demilitarized zone, the following ports need to be opened (above ports needed for communication with the AMC).

- TCP port 5061 between the Internet and MBG for SIP TLS
- TCP port 5060 between MBG and MX-ONE
- TCP port 22223 between the Internet and MBG for SIP XML
- TCP port 22222 between MBG and MX-ONE for SIP XML
- TCP port 4431 between the Internet and MBG for Configuration Server Access (Optional)
- TCP port 80 between MBG and the Configuration Server

- UDP port 20000-31000 between the Internet and MBG and between MBG and the LAN for voice
- TCP port 22 between LAN and MBG for secure shell access
- UDP port 53 between MBG and the LAN for DNS resolution to a Corporate DNS server

Note: Do not enable TCP port 5060 or UDP port 5060 between the Internet and MBG.

### 3.5 MSL CONFIGURATION

- 1. Configure your MSL server to use a Corporate DNS server that can resolve any FQDN associated with MX-ONE.
- 2. Configure your MSL server to allow Remote Access for secure shell from a local network. This access will be needed to run a special setup script.
- 3. Navigate to Remote Access under MSL Server Manager.
- 4. Select "Allow access only from trusted and remote management networks" to setup secure shell access.
- 5. Select "Yes" for administrative command line access over secure shell.
- 6. Select "Yes" to allow secure shell access using standard passwords.

#### 3.6 MBG CONFIGURATION

From a new installation of Release 9.2, access the MiVoice Border Gateway User Interface from MSL server-manager and perform the following steps:

- 1. Go to System Configuration > Network Profile.
  - a Select Profile and Apply.
- 2. Go to System Configuration > Settings.
  - a Under SIP options, increase the Set-side registration expiry time to 360 from the default of 240.
  - b Enable SIP support for TCP/TLS and TCP.
  - c Change Codec support to Unrestricted.
  - d Change Set-side RTP security to Require (to enforce SRTP between the phone and MBG).

**Note**: Optionally, you can disable support for all protocols under Minet Support.

- 3. Service Configuration > ICPs
  - a Add your MX-ONE system as type MiVoice MX-ONE with SIP capabilities as UDP, TCP.
  - b Configure MX-ONE support.
  - c Check Link to the ICP and Enable.
  - d Configure the XML listen port as 22223 and check TLS.
  - e Configure the XML destination port as 22222 and uncheck TLS.
  - f Configure the configuration server listen port as 4431 and check TLS.
  - g Configure the configuration server port as 80 and uncheck TLS.
  - h Configure the configuration server address.
- **Note**: Only provide access to the configuration server if ALL the files in all the directories are encrypted with anacrypt. If not, enter a bogus IP address to not expose the internal configuration server to the Internet. The InGate solution has the same exposure.
  - i Click Save.
- 4. Do not start MBG yet.
- 5. Setup MBG with mutual TLS for SIP using configuration script.
- 6. Connect to the system via ssh (ex: using putty) and login as root.
- Run the configuration script specifying the MBG Public IP address (i.e the address the Teleworker 68xx phones will connect to) and the MBG local or LAN IP address.

Optionally, you can use the script to modify an existing mitel.cfg or use MBG as a TFTP server for the phones.

To view all options available, run the configuration script without arguments.

[root@mysystem ~]# /usr/sbin/configure\_68xx\_mbg\_support.sh

Example #1: MBG Public IP is 1.1.1.1 and MBG local IP is 192.168.100.10

[root@mysystem ~]# /usr/sbin/configure\_68xx\_mbg\_support.sh --mbg\_wan\_ip ip\_address --mbg\_lan\_ip ip\_address --generate\_certificate

[root@mysystem ~]#/usr/sbin/configure\_68xx\_mbg\_support.sh --mbg\_wan\_ip 1.1.1.1 --mbg\_lan\_ip 192.168.100.10 --generate\_certificate

mbg\_wan\_ip=1.1.1.1

mbg\_lan\_ip=192.168.100.10

configure\_tftp=false

generate\_certificate=true

force=false

creating /root/aastra\_tftp, output files will be placed there.

configuring mbg certificate with ip address: 1.1.1.1

Generating a 2048 bit RSA private key

+++

.....+++

writing new private key to '/root/aastra tftp/mbg mxone key.pem'

-----

writing RSA key details: InsertCertificateIntoChain Subject: /CN=1.1.1.1 Issuer : /CN=1.1.1.1

ReorderCertificateChain:: client certificate found: Subject: /CN=1.1.1.1 Issuer : /CN=1.1.1.1 ReorderCertificateChain:: root CA certificate found: Subject: /CN=1.1.1.1 Issuer : /CN=1.1.1.1

VerifyCertificateChain:: m\_vrCerts.size()=1 rc=1

certificate and key files for set are /root/aastra\_tftp/mbg\_mxone\_cert.pem and /root/aastra\_tftp/mbg\_mxone\_key.pem done.

**Example #2:** MBG Public IP is 1.1.1.1, MBG local IP is 192.168.100.10, modify an existing mitel.cfg (transferred to /root

[root@mysystem ~]#/usr/sbin/configure\_68xx\_mbg\_support.sh --mbg\_wan\_ip 1.1.1.1 --mbg\_lan\_ip 192.168.100.10 --generate\_certificate --modify\_cfg\_template mitel.cfg --ntp\_server pool.ntp.org --time\_zone\_name SE-Stockholm

mbg\_wan\_ip=1.1.1.1

mbg\_lan\_ip=192.168.100.10

configure\_tftp=true

generate\_certificate=true

force=false

will configure tftp directory /root/aastra\_tftp to serve up config files creating /root/aastra\_tftp, output files will be placed there. configuring mbg certificate with ip address: 1.1.1.1 Generating a 2048 bit RSA private key

.....+++

.....+++

writing new private key to '/root/aastra\_tftp/mbg\_mxone\_key.pem'

writing RSA key details:

InsertCertificateIntoChain Subject: /CN=1.1.1.1 Issuer : /CN=1.1.1.1

ReorderCertificateChain:: client certificate found:

Subject: /CN=1.1.1.1 Issuer : /CN=1.1.1.1

ReorderCertificateChain:: root CA certificate found:

Subject: /CN=1.1.1.1

Issuer : /CN=1.1.1.1

VerifyCertificateChain:: m\_vrCerts.size()=1 rc=1

certificate and key files for set are /root/aastra\_tftp/mbg\_mxone\_cert.pem and /root/mitel\_tftp/mbg\_mxone\_key.pem

creating mitel.cfg from template, configured with MBG's CN ip

sip proxy ip

sip proxy port

sip registrar ip

sip registrar port

sip outbound proxy

sip outbound proxy port

tftp server

sips trusted certificates

sips root and intermediate certificates

sips local certificate

sips private key

https validate certificates

https user certificates

time server disabled

time server

time zone name

sip transport protocol

found URL's pointing to 22222, switching to https and port 22223

appending fixed URLs to config file

done.

8. Return to the MiVoice Border Gateway User Interface and click on Dashboard to Start MBG

9. Confirm that Teleworker 68xx phones have access to the public IP of MBG using the Teleworker Network Analyzer tool.

- 10. Download the tool from Administration File Transfer and install it on a Windows machine that has network connectivity to the public IP of your system.
- 11. Launch the application and run a connect test against the public IP.

SIP TLS, Aastra MXL MXOne, Voice Traffic (begin) and (end) should return OK.

If any of the above return CLOSED or TIMED OUT, contact your firewall administrator.

### 3.7 PHONE CONFIGURATION

- 1) Phone must be staged in the office.
- Using WinSCP, copy the /root/aastra\_tftp/mbg\_mxone\_cert.pem and /root/aastra\_tftp/mbg\_mxone\_key.pem to a special folder (ex: athome) on your configuration server.
- 3) Append the settings listed in "Appendix mitel.cfg Settings" to your mitel.cfg file or used the modified mitel.cfg also available under /root/aastra\_tftp.

If needed, update all other files (ex: <model.cfg>) to use https/22223 instead of http/22222.

## LIMITATIONS

4

A list of known limitations shared with the InGate solution.

- 1) Phones must be staged in the office.
- 2) Phone firmware must be done in the office as a phone firmare upgrade will remove the certificate loaded.
- 3) Access to internal configuration server cannot be limited/controlled/blocked from the outside.
- 4) 68xxi must have access to a NTP server for certificate validation.
- 5) Corporate directory access must be setup with port forwarding on MSL (server-gateway configuration) or the DMZ firewall.
- 6) If MX-ONE is setup to like lim1.mysystem.com, the MSL server must point to a Corporate DNS to allow proper DNS resolution.

Here is a list of known limitations with MBG

- a) Single dedicated MBG.
- MBG clustering and backup SIP registrar/proxy in the 68xxi configuration files.
- c) Using FQDN instead of IP address in the 68xxi configuration files.

5

## LIMITATIONS

A list of known limitations shared with the InGate solution.

- 1) Phones must be staged in the office.
- 2) Phone firmware must be done in the office as an phone firmare upgrade will remove the certificate loaded.
- 3) Access to internal configuration server cannot be limited/controlled/blocked from the outside.
- 4) 68xxi must have access to a NTP server for certificate validation.
- 5) Corporate directory access must be setup with port forwarding on MSL (server-gateway configuration) or the DMZ firewall.
- 6) If MX-ONE is setup to like lim1.mysystem.com, the MSL server must point to a Corporate DNS to allow proper DNS resolution.

Here is a list of known limitations with MBG

- a) Single dedicated MBG.
- b) MBG clustering and backup SIP registrar/proxy in the 68xxi configuration files.
- c) Using FQDN instead of IP address in the 68xxi configuration files.

## **KNOWN ISSUES**

6

None.

7

## **ISSUES RESOLVED**

Here is a list of issues resolved in 9.2.0.22 in conjunction with 68xx 4.2 SP1 firmware and workaround is not longer required:

- 1) MN00609195 MBG 9.2: SIP 68xxi/MX-One/SRTP one way audio after "set side" session timer re-invite (decrypt failure).
- Conditions: Session timers are configured on TW 68xxi AND greater than 1310 (default in MX-ONE sample is 1800).
- 3) Root Cause: 68xxi do NOT increment SDP version but changes SRTP keys in re-invite and MBG falsely detects the SDP as a duplicate.
- Workaround: Select a value less than 1200 for session timers in mitel.cfg for TW 68xxi.
- 5) MN00616730 MBG 9.2: SIP 68xxi/MX-One/SRTP one way audio after "ICP side" session timer re-invite.
- 6) Conditions: Session timers are configured on LAN 68xxi AND greater than 1300 AND the codec list is different between LAN and TW set but 1st selection is the same.
- 7) Root Cause: Still under investigation.
- Workaround #1: Same codec selection list on TW 68xxi as LAN 68xxi (MX-ONE sample has G.722, G711a, G.711u, G.729. Updates are used instead of re-invite.
- 9) Workaround #2: Disable session timers in mitel.cfg for LAN 68xxi or reduce the value to 1200 or less.

## **UPGRADE NOTES**

Trials sites that have deployed based on earlier versions of this document, need to run the following command on their system to ensure that all required files are part of a backup.

[root@mysystem ~]# db tug setprop config backuplist /etc/tug/tug.ini.certificates.ini,/etc/tug/tugcerts.ini,/etc/tug/ca-bundle.crt,/etc/tug/mbg\_mxone.ini

## **APPENDIX - CONFIG SCRIPT**

[root@ ~]# /usr/sbin/configure\_68xx\_mbg\_support.sh
mbg\_wan\_ip=
mbg\_lan\_ip=
configure\_tftp=false
generate\_certificate=false
force=false

-----

--mbg\_lan\_ip parameter must be specified

-----

Usage: /usr/sbin/configure\_68xx\_mbg\_support.sh --mbg\_wan\_ip ip\_address --mbg\_lan\_ip ip\_address [--tftp] [--generate\_certificate] [--force] [--modify\_cfg\_template aastra\_cfg\_file\_template] [--ntp\_server fqdn/ip] [--time\_zone\_name aastra\_name\_string]

--mbg\_wan\_ip - MBG public address

sets connect to this address and MBG certificate will contain this

--mbg\_lan\_ip - MBG private address

used for SIP udp and tcp communications with ICP

(udp and tcp are disabled on MBG's public address)

--tftp - configure this MBG to supply configuration files via tftp

--generate\_certificate - create a certificate using the value supplied for 'mbg\_wan\_ip'

--force - override 'certificate already exists' check

--modify\_cfg\_template - If set, specified file will be modified.

Cfg settings dealing with certs/sip will be adjusted

--ntp\_server - If set, specified fqdn will be used for ntp settings.

otherwise 'pool.ntp.org' will be used.

--time\_zone\_name - If set, specified time zone string will be used for ntp settings. otherwise 'SE-Stockholm' will be used.

## **APPENDIX - MITEL.CFG SETTINGS**

#-----# MiVoice Border Gateway (MBG) Teleworker features
# SIP TLS and SRTP between the phone and MBG
# HTTPS used for XML
#------

# MBG is the SIP proxy and registrar sip proxy ip:MBGIP sip proxy port:5061 sip registrar ip:MBGIP sip registrar port:5061 sip outbound proxy:MBGIP sip outbound proxy port:5061 #5061 or 0(which will attempt SRV and as fall back send to 5061 due to TLS)

# Persistent SIP TLS (requires 'sip outbound proxy')
sips persistent tls:1
sip outbound support:1
sip transport protocol:4 #4-TLS

# Certificates/keys for sip-tls
sips trusted certificates: mbg\_mxone\_cert.pem
sips root and intermediate certificates: mbg\_mxone\_cert.pem
sips local certificate: mbg\_mxone\_cert.pem
sips private key: mbg\_mxone\_key.pem
https validate certificates: 1
https user certificates: mbg\_mxone\_cert.pem

# Voice Encryption (SRTP) sip srtp mode:2

# OPTIONAL – Use MBG's TFTP server #tftp server:MBGIP

#NTP server must be accessible from the home network time server disabled: 0 Time server1:<NTP server> # Action URI must use HTTPS to port 22223
action uri startup:https://\$\$PROXYURL\$\$:22223/Startup?user=\$\$SIPUSERNAME\$\$
services script: https://\$\$PROXYURL\$\$:22223/Services?user=\$\$SIPUSERNAME\$\$&voicemailnr=
#-------

Note: Similar changes may be required to <model>.cfg or <mac>.cfg files.